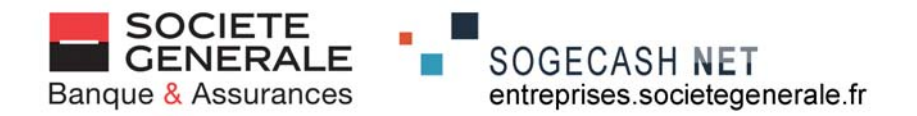

## e-secure

# guide d'utilisation

V 06 2010

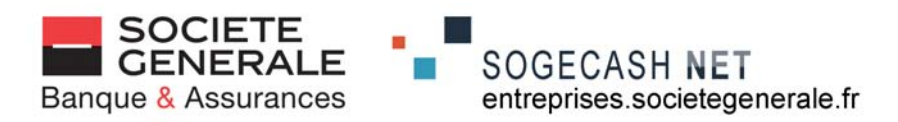

#### FICHE N° 1 : PREMIERE UTILISATION

#### 1. Connectez votre clé e-secure :

- sur le socle USB contenu dans le coffret (préalablement connecté à un port USB de l'ordinateur) - ou directement dans le port USB de votre ordinateur

#### 2. Le processus d'activation de la clé se lance.

Il s'achève par le message ci-contre : Le redémarrage n'étant pas nécessaire, cliquez sur « non »

| Modification des paramètres système |                                                                                                    |  |  |  |
|-------------------------------------|----------------------------------------------------------------------------------------------------|--|--|--|
| ?                                   | Windows a terminé l'installation des nouveaux périphériques. Le matériel installé ne fonctionnera correctement<br>qu'après le redémarrage de votre ordinateur. Vous devez redémarrer votre ordinateur pour que les nouveaux<br>paramètres solent pris en compte. |  |  |  |
|                                     | Voulez-vous redémarrer maintenant ?                                                                                                    |  |  |  |

#### 3. Lancement de la connexion : 3 cas sont possibles selon la configuration de l'ordinateur

#### a) La connexion s'effectue automatiquement

- Le message ci-contre s'affiche
- Le processus de personnalisation est en cours, veuillez patienter.

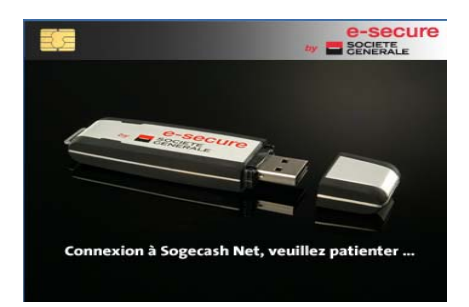

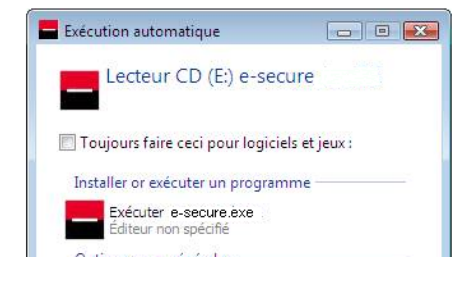

#### b) La connexion est semi-automatique

La fenêtre ci-contre s'affiche : Cliquez sur :

Exécuter e-secure.exe Editeur non spécifié

Le message "connexion à Sogecash Net, veuillez patienter" s'affiche

#### c) La connexion est manuelle (automatisme désactivé) : aucun message ne s'affiche dans les 30 secondes

- Cliquez sur démarrer/"poste de travail" ou "ordinateur"

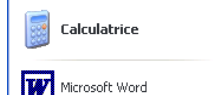

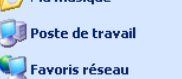

- Double-cliquez sur le périphérique correspondant à esecure (le dernier de la liste, souvent "(F)")

| Périphériques | utilisant | des | supports | amovibles |
|---------------|-----------|-----|----------|-----------|
| 15            |           |     |          |           |

Lecteur CD (E:) Lecteur CD Lecteur CD (F:)

Lecteur CD

NB : selon les postes, 🥍 s'affiche à la place de

Double-cliquez sur le fichier "e-secure.exe"

Aucun de ces cas ne concerne votre situation ? Contactez sans attendre le SAV au 0 825 041 040

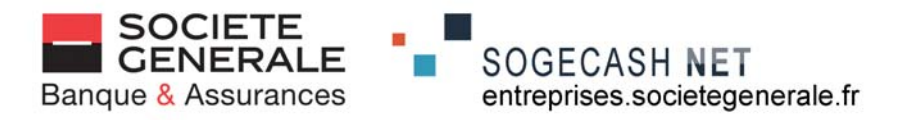

#### Une mise à jour vous est proposée ?

- OUI : reportez vous à l'étape 4
- NON : reportez vous à l'étape 5

#### 4. Téléchargement et installation d'une mise mise à jour

Cliquez sur "Mettre à jour" (ou sur Annuler pour reporter la mise à jour ultérieurement)

Divers messages signalent l'enchainement des étapes de mise à jour

durée : environ 6 à 7 minutes, selon la configuration du poste.

A l'affichage du message ci-contre, cliquez sur "fin", retirez puis réinsérez votre clé e-secure

#### Reprenez la procédure à l'étape N° 1

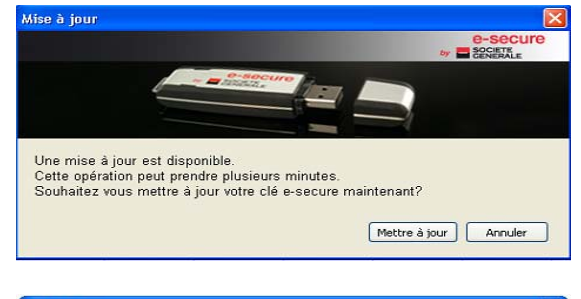

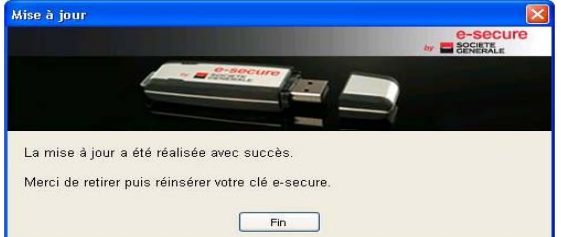

#### 5. Téléchargement et installation du certificat

durée : 1 à 2 minutes, selon la configuration du poste

En fin de téléchargement, cliquez sur OK

Contactez le SAV au 0 825 041 040 si un message d'erreur s'affiche (merci de l'imprimer) ou si le téléchargement n'aboutit pas

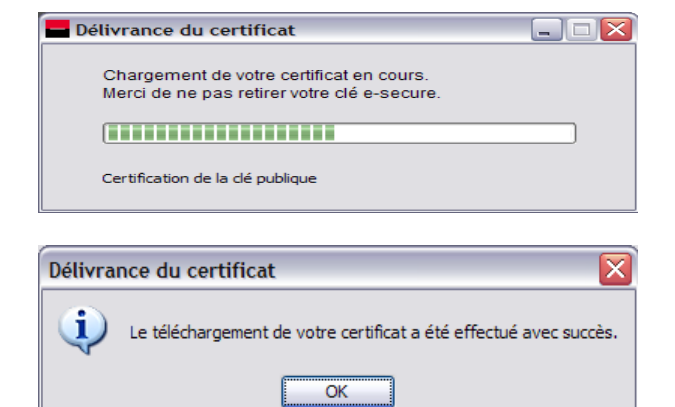

#### 6. Lancement de la connexion au site

Le message ci-contre s'affiche automatiquement : La connexion à Sogecash Net est en cours. Le navigateur Mozilla Firefox se lance à partir de la clé e-secure pour la connexion au site. N'ouvrez pas votre navigateur habituel pour vous connecter à Sogecash Net.

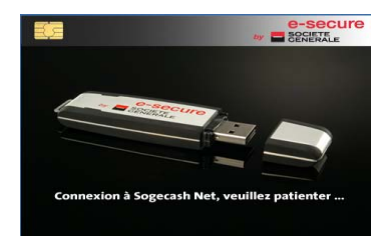

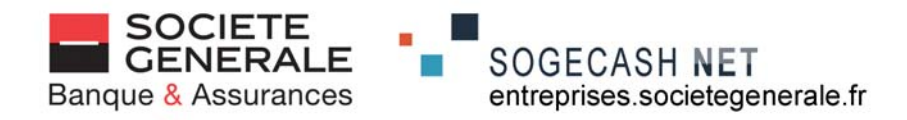

#### 7. Vous accédez à l'Espace Entreprises et vous vous identifiez

- indiquez votre identifiant remis par votre Conseiller, puis cliquez sur "Accès avec certificat"
- Saisissez le code secret reçu par courrier

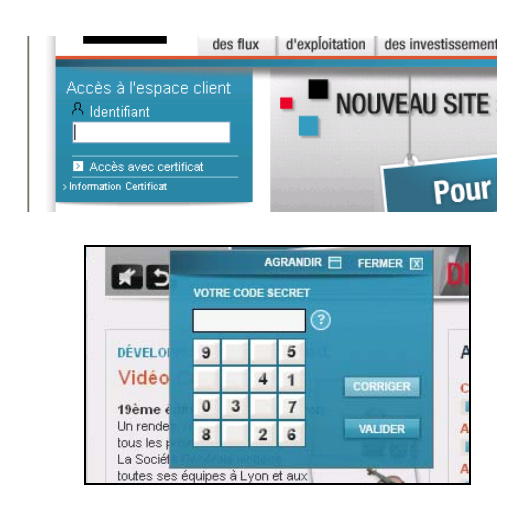

#### Si ce n'est pas votre première connexion à Sogecash Net, passez directement à l'étape 10

#### 8. Vous personnalisez le code secret

- saisissez de nouveau le code reçu par courrier
- saisissez un code personnel (6 chiffres)
- confirmez ce code personnel.

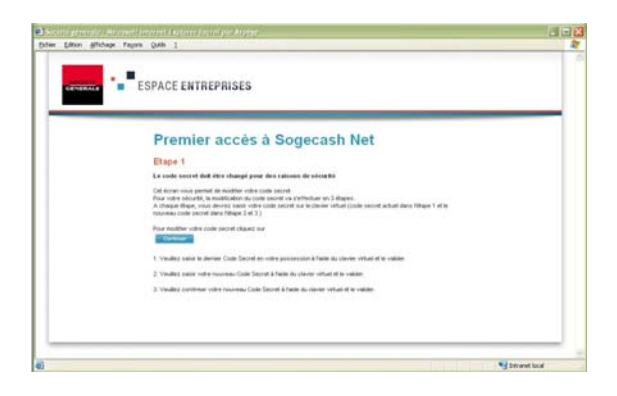

#### 9. Vous indiquez vos coordonnées

Complétez les informations qui sont demandées puis cliquez sur "Valider"

Votre certificat est enregistré, vous pouvez accéder à Sogecash Net

- Cliquez sur le lien "accéder à vos transactions bancaires"

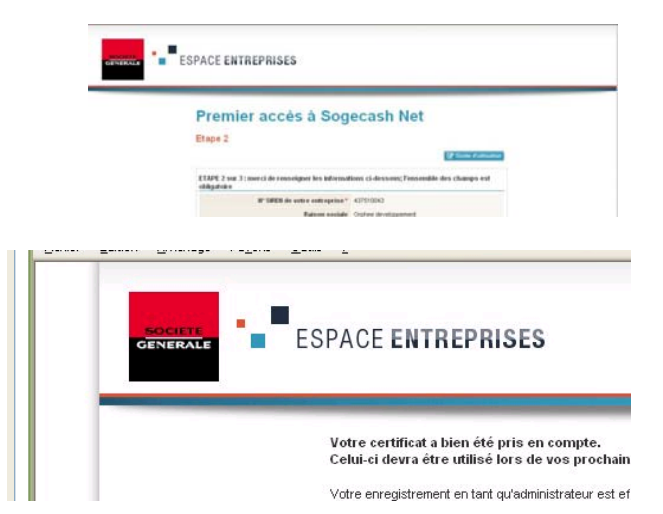

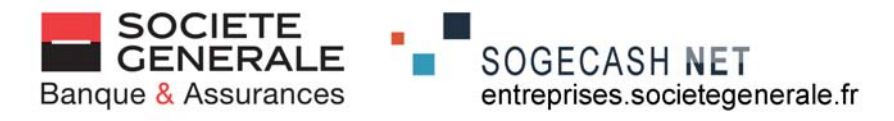

#### 10. Vous accédez au menu Espace Client

- Cliquez sur "Vos comptes Sogecash Net"

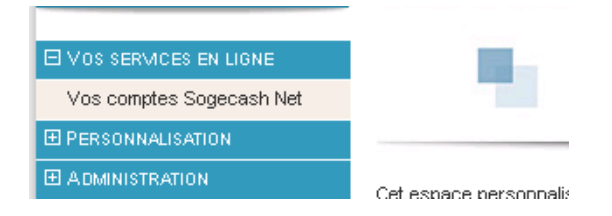

E SOGECASH NET

⊞ Paiements

#### 11. Vous accédez au menu Sogecash Net

- Cliquez sur "+" pour développer les groupes et sur "-" pour les réduire.
- Cliquez sur le service demandé.

Un guide d'utilisation en ligne est disponible sur les écrans

Guide d'utilisation

#### 12. Pour terminer votre connexion.

- Cliquez sur "déconnexion"
- Fermez le navigateur (clic sur la croix en haut à droite)
- Cliquez (clic droit) sur le logo SG (en bas à droite)
- Cliquez sur "Retirer la clé e-secure"
- Débranchez votre clé<sup>(1)</sup> et conservez-la en lieu sûr
- (1) Si vous avez besoin d'accéder plusieurs fois à Sogecash Net (sans quitter votre poste de travail), il est possible de laisser la clé insérée. La reconnexion à Sogecash Net est alors plus rapide. Elle s'effectue dans ce cas par un clic droit sur le logo Société Générale (en bas à droite de l'écran) puis en cliquant sur "Sogecash Net"

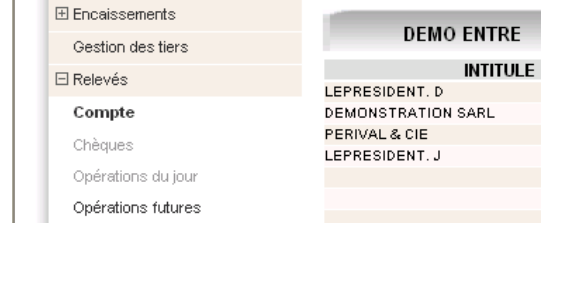

SOLDE DES COMPTES E

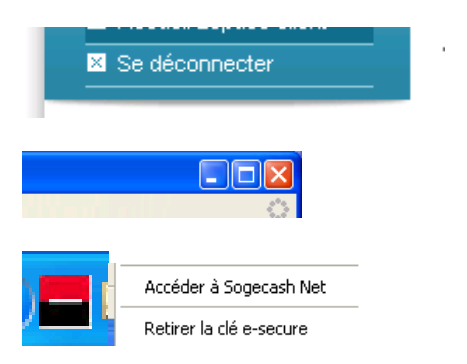

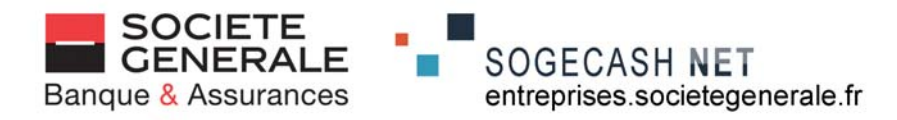

#### FICHE N° 2 : UTILISATION COURANTE

#### 1. Connectez votre clé e-secure :

- sur le socle USB contenu dans le coffret (préalablement connecté à un port USB de l'ordinateur)
- ou directement dans le port USB de votre ordinateur

#### 2. Lancez la connexion selon l'un des 3 modes

automatique, semi-automatique, manuel, en fonction de la configuration de votre ordinateur (voir fiche N° 1 - Première utilisation) Le navigateur Mozilla Firefox se lance à partir de la clé e-secure pour la connexion au site. N'ouvrez pas votre navigateur habituel pour vous connecter à Sogecash Net.

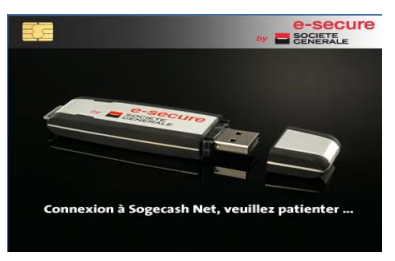

#### Une mise à jour vous est proposée ?

- OUI : reportez vous à l'étape 3
- NON : reportez vous à l'étape 4

#### 3. Téléchargement et installation d'une mise mise à jour

Cliquez sur "Mettre à jour" (ou sur Annuler pour reporter la mise à jour ultérieurement) Divers messages signalent l'enchainement des étapes de

mise à jour durée : environ C à 7 minutes, salen le configuration du

durée : environ 6 à 7 minutes, selon la configuration du poste.

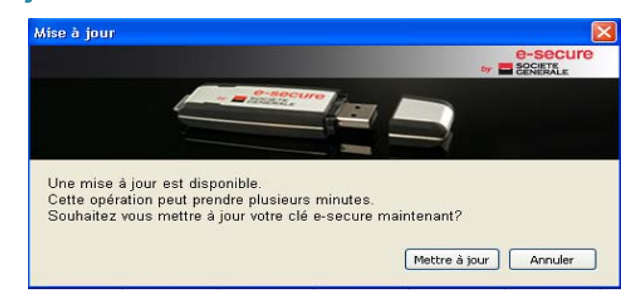

A l'affichage du message ci-contre, cliquez sur "fin", retirez puis réinsérez votre clé e-secure

Reprenez la procédure à l'étape N° 1

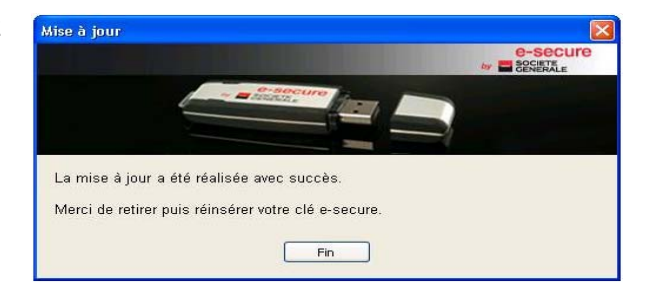

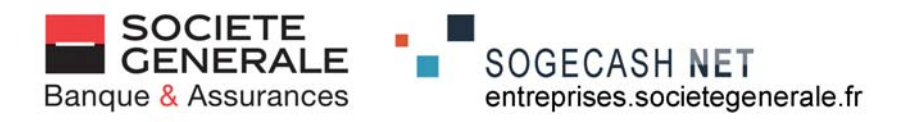

### 4. Vous accédez à l'Espace Entreprises et vous vous identifiez

Indiquez votre identifiant, cliquez sur "accès avec certificat", indiquez votre code secret sur le clavier virtuel

#### 5. Vous accédez au menu Espace Client

- Cliquez sur "Vos comptes Sogecash Net"

#### 6. Vous accédez au menu Sogecash Net.

- Cliquez sur "+" pour développer les groupes
- et sur "–" pour les réduire.
- Cliquez sur le service demandé.

Un guide d'utilisation en ligne est disponible sur les écrans

#### 7. Terminer votre connexion (idem première connexion)

- Cliquez sur "se déconnecter"
- Fermez le navigateur (clic sur la croix en haut à droite)
- Cliquez (clic droit) sur le logo SG (en bas à droite)
- Cliquez sur "Retirer la clé e-secure"

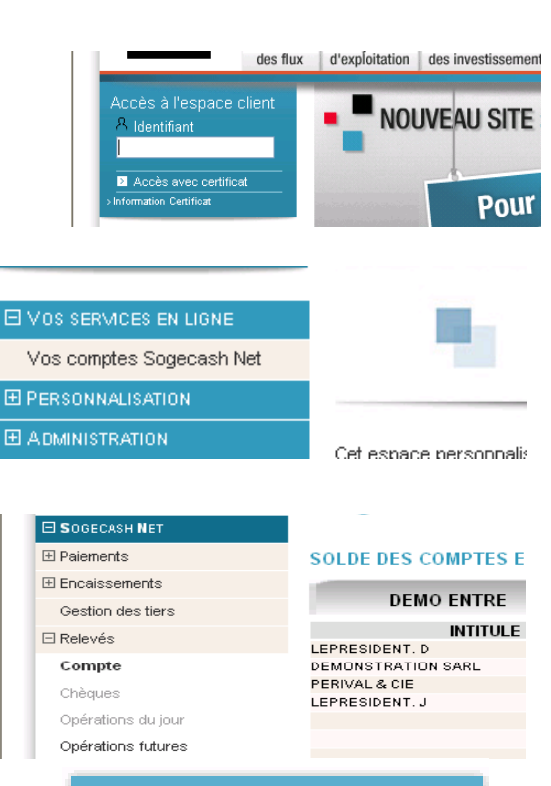

Guide d'utilisation

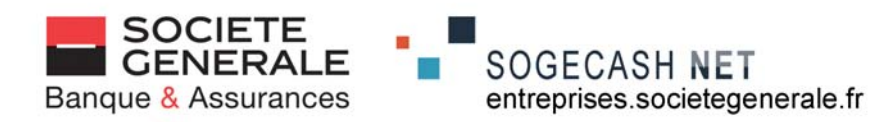

#### **MESSAGES D'ERREUR**

En cas d'affichage d'un message d'erreur, veuillez trouver dans le tableau ci dessous la cause et l'action à entreprendre

| Message                                                                                                    | Cause/Action                                                                                                    |  |  |
|----------------------------------------------------------------------------------------------------|----------------------------------------------------------------------------------------------------|--|--|
| Un problème est survenu lors de l'installation, il se<br>peut que ce périphérique ne fonctionne pas<br>correctement                                                                                                   | la clé est défectueuse, demander le remplacement                                                                                                    |  |  |
| Une erreur est survenue lors de la communication avec le service de délivrance de certificat.                                                                                                    | l'antivirus bloque la communication. Veuillez contacter le SAV Sogecash Net                                                                                                    |  |  |
| "Merci de saisir votre identifiant et votre code<br>d'activation" puis "Le service de délivrance du<br>certificat ne reconnait pas le numéro de série de<br>votre clé comme un numéro valide"                         | contacter le SAV Sogecash Net                                                                                                    |  |  |
| Suite à l'insertion de la clé message "menace détectée".                                                                                                    | l'antivirus bloque la communication. Veuillez contacter le SAV Sogecash Net                                                                                                    |  |  |
| Message "délai d'attente dépassé" ou "serveur introuvable".                                                                                                    | paramétrage de votre connexion Internet non compatible<br>avec e-secure. Veuillez contacter le SAV Sogecash Net<br>pour vérification des paramètres                                                                                |  |  |
| "Connexion à Sogecash Net, veuillez patienter"<br>s'affiche puis disparaît.                                                                                                    | plusieurs sessions en conflit ou blocage par l'antivirus.<br>Veuillez contacter le SAV Sogecash Net                                                                                                    |  |  |
| le sablier reste affiché lors de la validation du code secret et le poste est bloqué                                                                                                    | Problème de communication. Veuillez contacter le SAV<br>Sogecash Net                                                                                                    |  |  |
| "-12227 ssl_error_hanshake_failure_alerte.ssage"<br>ou "vous ne pouvez pas vous connecter au site<br>entreprises a cause d'une erreur SSL (- 8183)"<br>suite à l'insertion de la clé ou validation du code<br>secret. | Problème de communication. Veuillez contacter le SAV<br>Sogecash Net                                                                                                    |  |  |
| la diode de la clé ne s'affiche pas                                                                                                    | Conflit entre Windows et la clé e-secure.Veuillez contacter le SAV Sogecash Net                                                                                                    |  |  |
| La clé e-secure ne se lance pas automatiquement.                                                                                                    | Au niveau du paramétrage du poste, l'exécution<br>automatique des périphériques (lecteurs de CD, clés<br>USB) a été désactivée par un responsable de la<br>sécurité informatique de l'entreprise. Seul celui-ci peut<br>intervenir |  |  |
| Lors de l'affichage d'un .pdf on obtient l'erreur "The<br>Adobe that is running cannot find the PDF files<br>inthe Web Brother" ou rien ne se passe.                                                                  | La version d'Adobe Reader installée en local sur le poste<br>est inférieure à la version 9.3. Une mise à jour est<br>nécessaire                                                                                                    |  |  |
| Lors de l'affichage d'un fichier .pdf , une page<br>blanche s'affiche, ou le bouton imprimer est<br>inopérant ou ou affichage d'une erreur technique.                                                                 | La version d'Adobe Reader installée en local sur le poste<br>est inférieure à la version 9.3. ou défaut de compatibilité :<br>Veuillez contacter le SAV Sogecash Net                                                               |  |  |